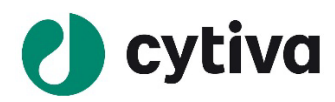

## Find Host ID (MAC/ physical address) for IQTL license activation

## Find Host ID for Windows computers

| STEP | ACTION                                                                                                    |
|------|----------------------------------------------------------------------------------------------------|
| 1    | In the Windows search bar, type cmd and press Enter on your keyboard                                                                                                    |
| 2    | Type ipconfig/all and press Enter                                                                                                    |
| 3    | <ul> <li>Select a network adapter for the current system:</li> <li>Via an Ethernet cable, choose Ethernet Adapter Ethernet</li> <li>Via a wireless network adapter, choose Wireless LAN adapter Wi-Fi</li> </ul> |
| 4    | Find the Host ID as a string of numbers and letters under Physical Address                                                                                                    |

## Find Host ID for MAC computers

| STEP | ACTION                                                                |
|------|-----------------------------------------------------------------------|
| 1    | Open the Apple menu and click the Apple icon                          |
| 2    | Scroll to System Preferences                                          |
| 3    | Select Network $\rightarrow$ Wi-Fi $\rightarrow$ Advanced             |
| 4    | Copy the MAC address shown under the Wi-Fi Address or Airport Address |